| Nom :    | TP sonde de température | Date :   |
|----------|-------------------------|----------|
| Prénom : |                         | Classe : |

## Activité 1.

Brancher la sonde de température à la console Sysan V6. Demarer le logiciel « Latis PLP » Régler les paramètres comme sur l'image suivante.

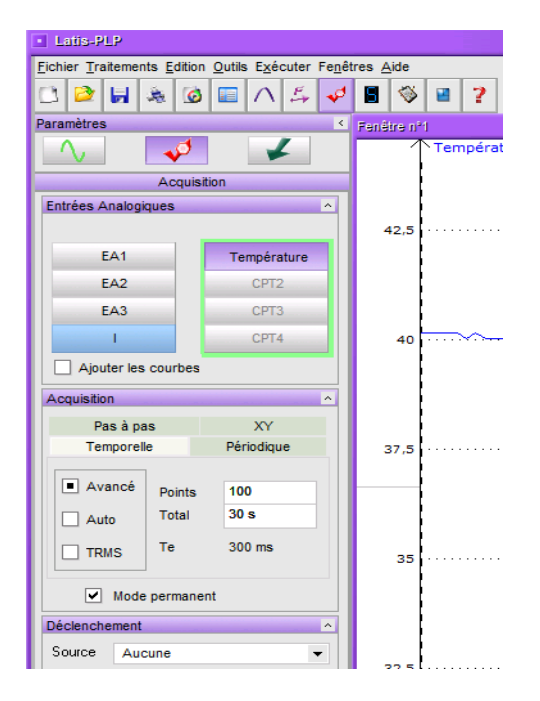

Déclencher l'acquisition et mesurez la température de l'eau chaude puis celle de l'eau glacée.

| Eau chaude | Eau glacée |  |  |  |  |  |
|------------|------------|--|--|--|--|--|
|            |            |  |  |  |  |  |

## Activité 2.

Réaliser le montage suivant et tracer à l'aide du logiciel Latis PLP la courbe représentant la température en fonction du volume d'eau froide versé. Utiliser l'afficheur digital pour faire les mesures.

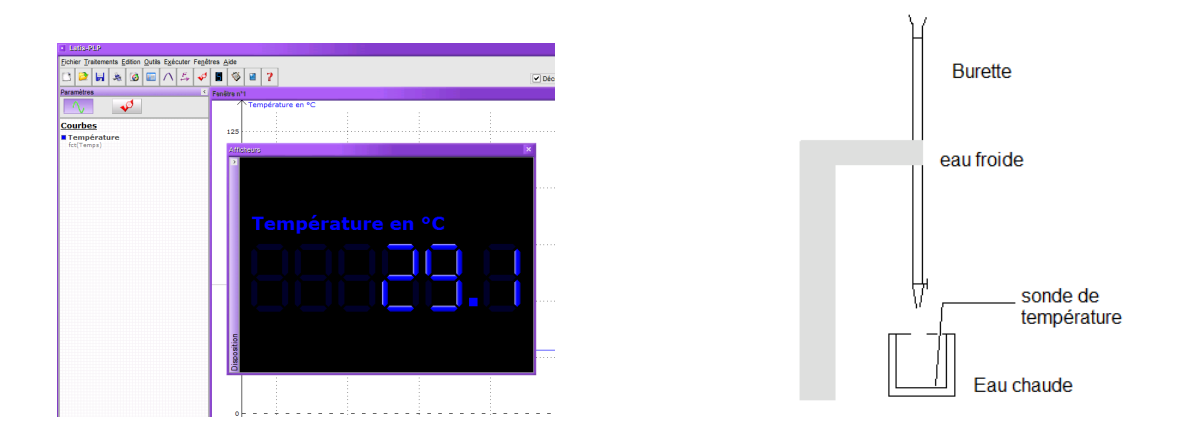

| Nom :    |                         | Date :   |
|----------|-------------------------|----------|
|          | TP sonde de température |          |
| Prénom : |                         | Classe : |

Tableau de mesure :

| Volume<br>versé<br>(mL) | 0 | 1 | 2 | 3 | 4 | 5 | 6 | 7 | 8 | 9 | 10 | 12 | 14 | 16 |
|-------------------------|---|---|---|---|---|---|---|---|---|---|----|----|----|----|
| Tempéra<br>ture (°C)    |   |   |   |   |   |   |   |   |   |   |    |    |    |    |

Tracer la courbe :

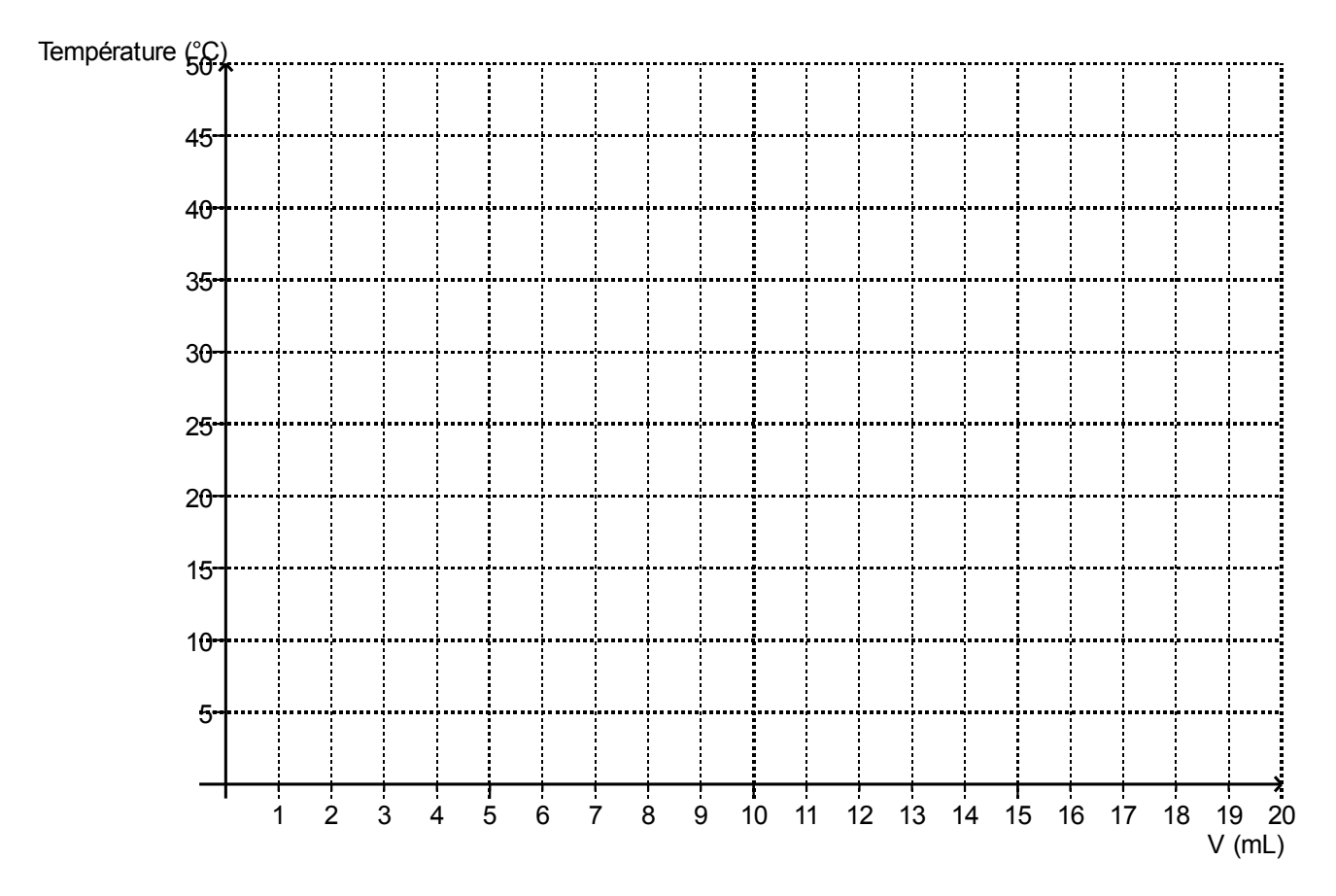

Comment varie la température lorsque le volume d'eau froide versé augmente ?